## **Topping up your PaperCut Account**

Your Papercut Account allows you to print and photocopy. Both parents and students are able to top this account up.

## Instructions

1. Open 'My Monitor'.

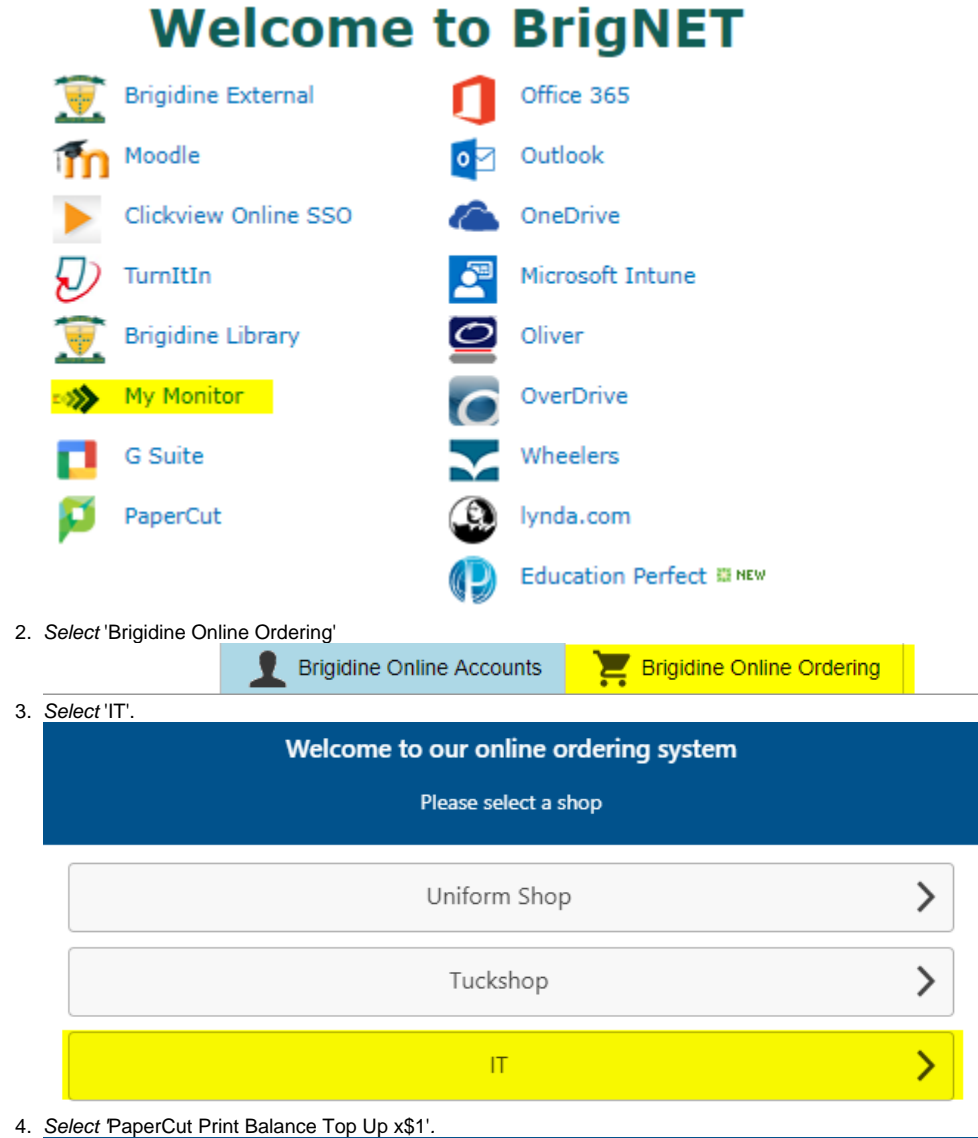

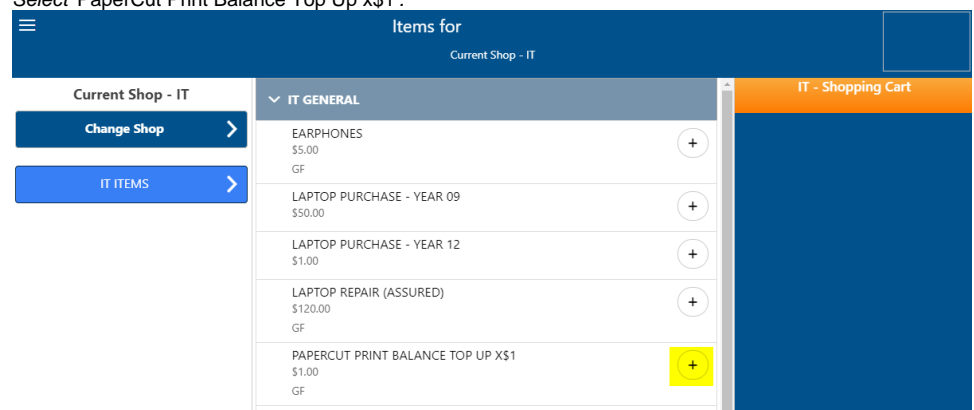

0

It will take at least one school day for the top up to be added to your PaperCut balance. **(**)

5. Once you have finished adding your desired top up amount, click 'Summary and Checkout'.

| IT - Shopping Cart     |               |                         |        |
|------------------------|---------------|-------------------------|--------|
| IT ITEMS               |               |                         |        |
| PAPERCUT PRINT BALANCE | TOP UP X\$1   |                         | ¢1.00  |
| • - 1 +                |               |                         | \$1.00 |
| Shop                   | Items in cart | Price                   |        |
| I⊺<br>Grand total      | 1             | \$1.00<br><b>\$1.00</b> |        |
| Summary & Checkout     |               |                         |        |

## **Related articles**

- Scan to OneDrive
  Cancelling Queued Print Jobs
  PaperCut Web Print
  Topping up your PaperCut Account